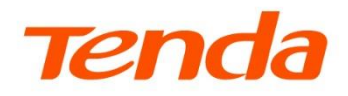

# **User Guide**

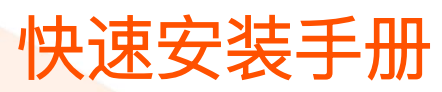

吉比特无源光纤接入局端设备

TES70 系列

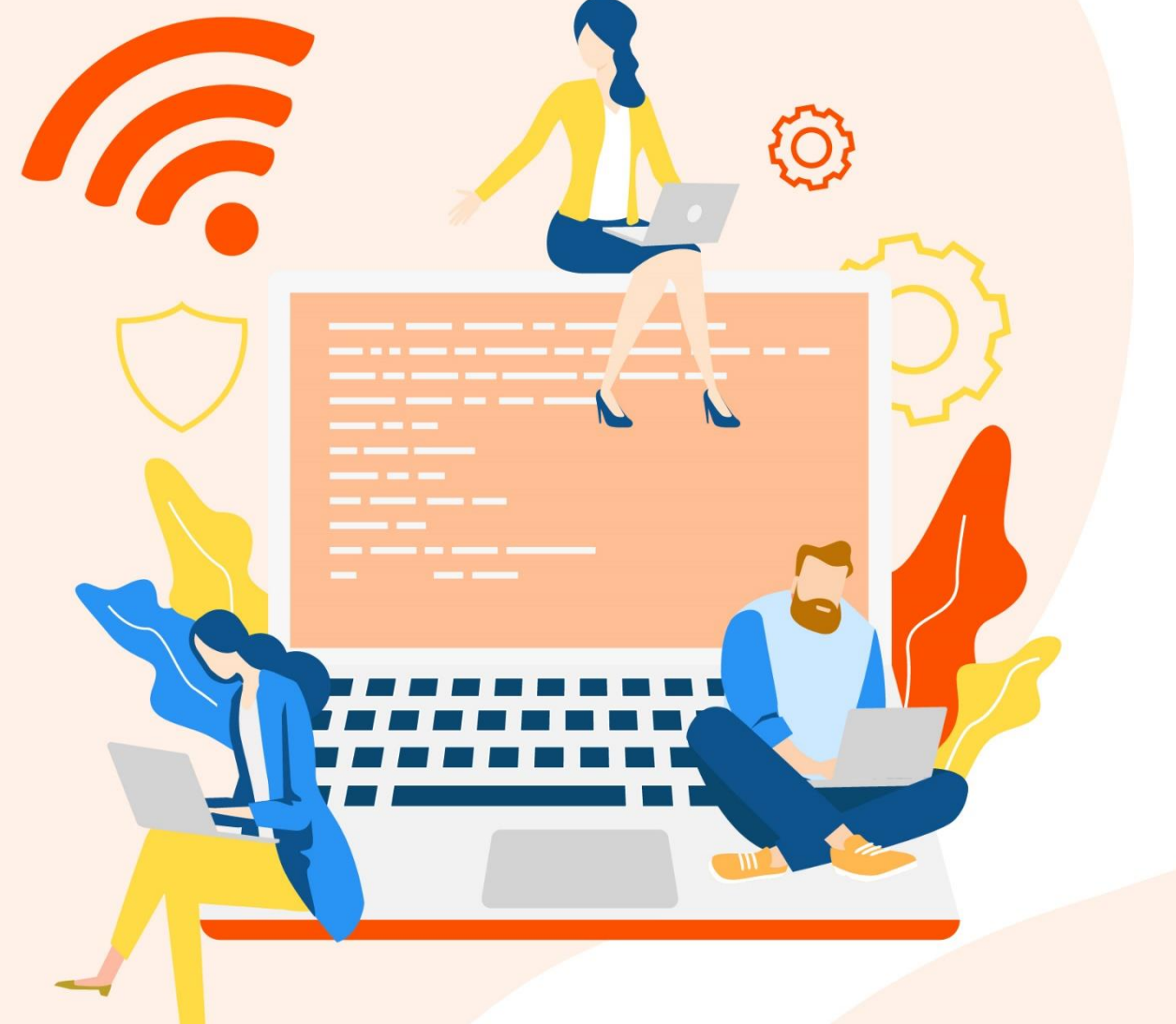

www.tenda.com.cn

\*本手册仅作为功能配置参考,不代表产品支持本手册内提及的全部功能。不同型号、不同版本产品的功能支持情况也可能存在差异,请以实际产品的 Web 管理页面为准。

### 声明

版权所有©2022~2024 深圳市吉祥腾达科技有限公司。保留一切权利。

未经本公司书面许可,任何单位或个人不得擅自复制、摘抄及翻译本文档部分或全部内容,且不得以任何形式传播。

**Tenda** 是深圳市吉祥腾达科技有限公司在中国和(或)其它国家与地区的注册商标。文中提及的其它 品牌和产品名称均为其相应持有人的商标或注册商标。

由于产品版本升级或其它原因,本文档内容会不定期更新。除非另有约定,本文档仅作为产品使用指导,文中的所有陈述、信息和建议均不构成任何形式的担保。

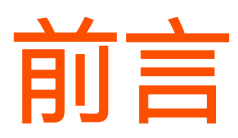

感谢选择腾达产品。开始使用本产品前,请先阅读本手册。

### 适用说明

本手册适用于 Tenda 吉比特无源光纤接入局端设备,文中涉及到的"OLT"、"OLT 设备"、"设备"均指吉 比特无源光纤接入局端设备。

### 读者对象

本文档适用于以下工程师。

- 内部人员
- FTTX 运维工程师
- 客户技术工程师

### 约定

本手册仅作为功能配置参考,不代表产品支持本手册内提及的全部功能。不同型号、不同版本产品的功能支持情况也可能存在差异,请以实际产品的Web管理页面为准。

正文中的产品图示与界面截图仅供示例说明,可能与您实际购买的产品不同,但不会影响正常配置。

产品管理页面上显示为灰色的功能或参数,表示该型号产品不支持或不可修改。

本文可能用到的格式说明如下。

| 项目  | 格式    | 举例        |
|-----|-------|-----------|
| 菜单项 | Гј    | 选择「状态」菜单。 |
| 按钮  | 边框+底纹 | 点击确定。     |
| 窗口  | []    | 在【新增】窗口。  |

本文可能用到的标识说明如下。

 

 标识
 含义

 ☑注意
 表示重要信息或需要特别关注的信息。若忽略此等信息,可能导致配置失效、数据丢失或设备故 障。

 ☑注意
 表示对配置操作进行补充与说明。

# 更多服务与支持

若您在使用设备过程中遇到问题,或者您对我们有任何的意见或建议,均可以反馈给我们,我们会尽快为您 解决。

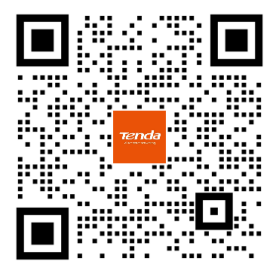

Tenda 售后技术微信客服

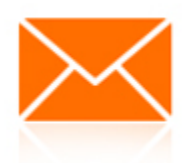

邮箱: tenda@tenda.com.cn

若您想获取相关设备的技术规格、其它手册, 请扫描"更多资料"二维码或访问 https://www.tenda.com.cn/service/default.html。

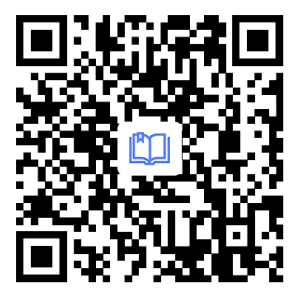

更多资料

若您需要咨询客服、查看安装视频、了解设备使用小技巧等,建议关注"Tenda 腾达"微信公众号。

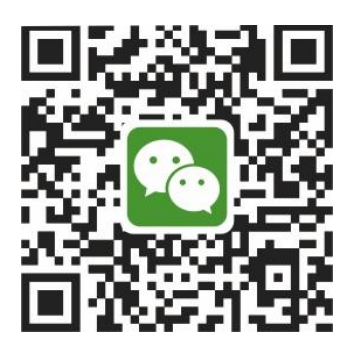

Tenda 腾达

如需获取更多信息,请访问 Tenda 官网 <u>https://www.tenda.com.cn</u>。

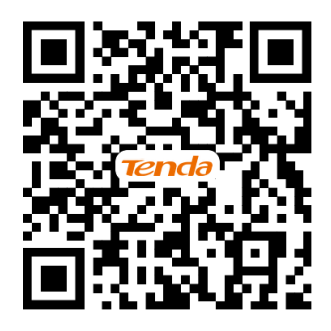

Tenda 官方网站

# 修订记录

| 资料版本 | 修订内容                                                              | 发布日期       |
|------|-------------------------------------------------------------------|------------|
| V1.1 | <ol> <li>合入 TES7001&amp;TES7002 设备相关说明</li> <li>优化语言表达</li> </ol> | 2024-08-31 |
| V1.0 | 首次发行                                                              | 2022-12-30 |

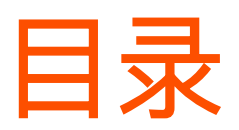

| 1 | 设备外观                     | 1   |
|---|--------------------------|-----|
|   | 1.1 前面板                  | 1   |
|   | 1.2 后面板                  | 5   |
| 2 | 硬件安装                     | 6   |
|   | 2.1 开箱检查                 | 6   |
|   | 2.2 安装要求                 | 7   |
|   | 2.2.1 电源要求               | 7   |
|   | 2.2.2 接地要求               | 7   |
|   | 2.2.3 安装场所要求             | 7   |
|   | 2.3 准备安装                 | 8   |
|   | 2.3.1 安全注意事项             | 8   |
|   | 2.3.2 安装前准备              | 9   |
|   | 2.4 安装 OLT               | .10 |
|   | 2.4.1 安装 OLT 到 19 英寸标准机架 | .10 |
|   | 2.4.2 连接线缆               | .10 |
|   | 2.5 检查 OLT 工作状态          | .13 |
|   | 2.5.1 电源检查               | .13 |
|   | 2.5.2 OLT 工作状态检查         | .13 |
|   | 2.5.3 ONT 注册情况检查         | .13 |
|   | 2.5.4 网络连通性检查            | .13 |
|   | 2.5.5 网络管理检查             | .14 |
| 3 | OLT 缺省配置                 | .15 |
|   | 3.1 网络参数                 | .15 |
|   | 3.2 Console 接口管理工具连接参数   | .15 |
|   | 3.3 CLI 命令行用户名和密码        | .15 |

1 设备外观

TES7008 为标准 1U 盒式设备,可以安装在标准的 19 英寸机架中。设备尺寸(长\*宽\*高)为: 440mm\*240mm\*44mm。

TES7001/TES7002 均为 1U 盒式设备,可以安装在标准的 19 英寸机架中。设备尺寸(长\*宽\*高)为: 294mm\*180mm\*44mm。

# 1.1 前面板

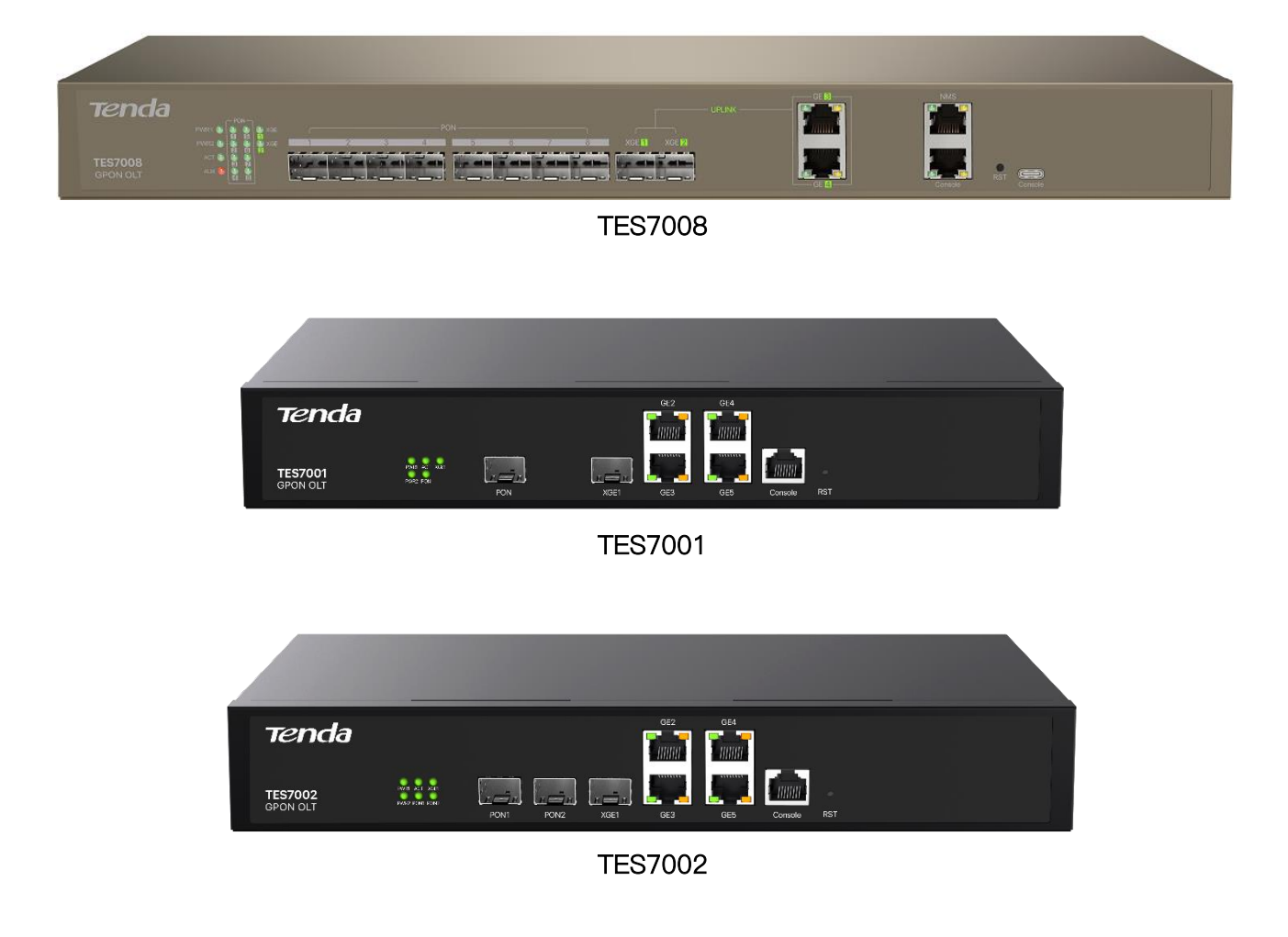

#### OLT 前面板接口

| 设备型号<br>接口类型 | TES7008                              | TES7001 | TES7002 |
|--------------|--------------------------------------|---------|---------|
| 上联以太网光接口     | 2 路万兆<br>硬件预留:2 路万兆+2 路千兆            | 1 路万兆   |         |
| 上联以太网电接口     | 2 路千兆<br>硬件预留:4 路千兆                  | 4 路千兆   |         |
| GPON 接口      | 8 个                                  | 1个      | 2个      |
| Console 接口   | 1 个,接口满足 RS232 技术规范                  |         |         |
| Type C 接口    | 1 个,接口满足 USB Type C/ RS232 技术<br>规范  |         | 已预留     |
| 带外管理接口       | 1 个,接口满足 10/100/1000Base-TX 技<br>术规范 |         | /       |

#### OLT 前面板按键

| 设备型号<br>按键 | TES7008                           | TES7001                                        | TES7002                                  |
|------------|-----------------------------------|------------------------------------------------|------------------------------------------|
| RST        | 用针状物按住此按键约 2 秒后松开,OLT<br>系统将自动重启。 | - 用针状物按住此按键<br>重启。<br>- 用针状物按住此按键<br>出厂配置并自动重启 | 约 5~30 秒,OLT 将自动<br>约 30 秒以上,OLT 恢复<br>。 |

#### OLT 指示灯状态

| 设备型号<br>指示灯 | TES7008                                                                                      | TES7001                                 | TES7002 |
|-------------|----------------------------------------------------------------------------------------------|-----------------------------------------|---------|
| PWR1~2      | 电源指示灯<br>- 绿色长亮: 电源输入/输出正常<br>- 熄灭: 电源未连接或电源输入/输出异常                                          |                                         |         |
| ACT         | 运行状态指示灯<br>- 绿色长亮:设备工作正常<br>- 绿色慢闪:设备初始化或软件正在启动值<br>- 绿色快闪:设备接收配置命令或正在建立<br>- 熄灭:设备未上电或软件未启动 | ∃未建立主从通信状态<br>Z主从通信状态                   |         |
| ALM         | 告警指示灯<br>- 红灯亮:设备有告警产生<br>- 熄灭:设备无告警                                                         |                                         | /       |
| PON         | PON 口状态灯<br>- 长亮:PON 口上有 ONT 正常连接<br>- 熄灭:PON 口上未连接 ONT 或连接异常                                | <u>5</u>                                |         |
| XGE         | 上联光口状态指示灯<br>- 长亮:端口正常连接<br>- 闪烁:端口正在传输数据<br>- 熄灭:端口未连接或连接异常                                 | 上联光口状态指示灯<br>- 长亮:端口正常连接<br>- 熄灭:端口未连接或 | 连接异常    |
| GE          | 网口状态指示灯<br>- 黄灯亮:端口速率为100M,闪烁表示端口正在传输数据<br>- 绿灯亮:端口速率为1000M,闪烁表示端口正在传输数据<br>- 熄灭:端口未连接或连接异常  |                                         |         |

| 设备型号<br>指示灯 | TES7008                            | TES7001 | TES7002 |
|-------------|------------------------------------|---------|---------|
|             | 管理接口指示灯                            |         |         |
| NMS         | - 黄灯亮:端口速率为 100M,闪烁表示<br>端口正在传输数据  | /       |         |
|             | - 绿灯亮:端口速率为 1000M,闪烁表<br>示端口正在传输数据 |         |         |
|             | - 熄灭:端口未连接或连接异常                    |         |         |

# 1.2 背面板

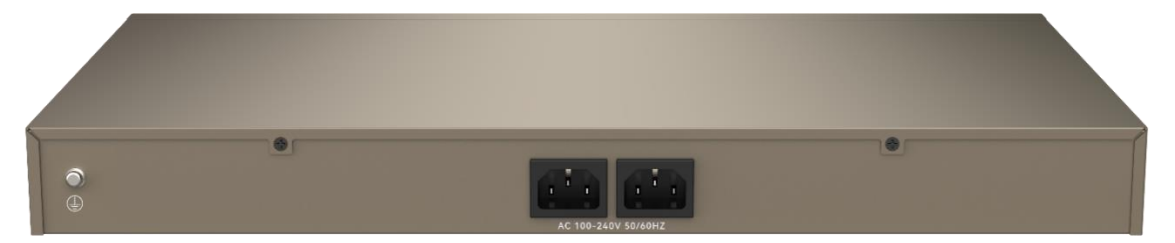

TES7008

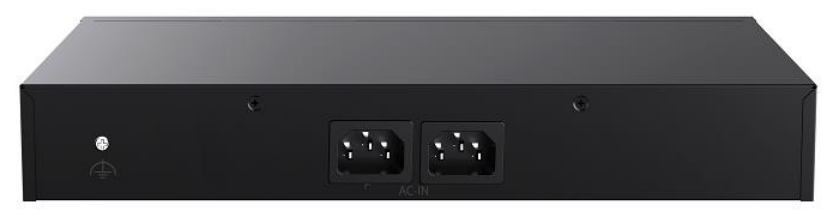

#### TES7001&TES7002

#### OLT 后面板

| 项目   | 说明                                                  |
|------|-----------------------------------------------------|
| 接地端子 | 1 个。在后面板的左侧,用于设备接地。                                 |
| 由源接口 | 设备的电源接口。可以根据需要选择设备的供电策略,单电源供电,或双电源供电(1 供电+1<br>备份)。 |
|      | ♀提示<br>采用双电源供电时,建议将两个电源分别连接在不同的电源线路上。               |

2 硬件安装

# 2.1 开箱检查

根据装箱清单或合同,检查核对物品清单,如有遗漏、错误或损坏,请及时联系您的客服经理。 包装中包括以下物品:

- OLT 主机×1
- AC 电源线×1 或 2(具体数量根据您选配的电源规格适配)
- DC 电源插头×1 (根据用户选定的供电类型选配, 仅部分型号配有)
- L型支架×2
- 螺钉×8
- 脚垫×4

# 2.2 安装要求

# 2.2.1 电源要求

输入电压必须稳定,无电磁干扰噪声和失真。

### **忆**注意

请务必遵循所在地或建筑的安全要求和规定,所有的电源均须符合法定要求。

#### ■ 使用 DC 电源供电。

适用 TES7008: 可使用 48V DC 电源, 输入电压是 - 48V DC, 电压范围: - 40V~ - 72V DC。

#### ■ 使用 AC 电源供电。

输入电压是 110/220V AC,电压范围: 100~240V AC。

# 2.2.2 接地要求

良好的接地系统是 OLT 稳定可靠运行的基础,是 OLT 防雷击、抗干扰、防静电的重要保障。用户必须为 OLT 提供良好的接地系统。

# 2.2.3 安装场所要求

为保障 OLT 长期稳定运行, OLT 安装场所需符合以下要求。

TES7008

- 环境温度: -5℃~45℃。确保 OLT 远离热源(如: 电源供应设备等)。如果环境温度高于
   45℃,需考虑改善室内通风条件,比如安装风扇或空调设备。
- 环境湿度: (10~90) %RH, 无凝结, 无霜冻。
- TES7001&TES7002
  - 环境温度: -20℃~55℃。确保 OLT 远离热源(如: 电源供应设备等)。
  - 环境湿度: (10~93)% RH, 无凝结, 无霜冻。

# 2.3 准备安装

# 2.3.1 安全注意事项

- 本设备仅限室内安全使用。
- 安装过程中,需佩戴防静电手环或防静电手套,且 OLT 应保持断电状态。
- 使用包装配套的电源适配器或电源线给 OLT 供电。
- 确保输入电压在 OLT 标明的输入电压范围内。
- 将 OLT 安装在干燥、阴凉处,确保 OLT 散热孔通风良好(至少与周边物品间隔 10 厘米)。
- 确保 OLT 远离热源及其它强电磁干扰源(如:电力线、电灯、电网)。
- 保持使用环境空气清洁, OLT 需要定期除尘。
- 清洁 OLT 前,请切断电源。请勿使用任何液体擦洗 OLT。
- 请勿打开 OLT 的机壳。
- 请勿在 OLT 上放置重物。
- 若电源插头或电源线已损坏,请勿继续使用。
- 确保设备远离水、火、强电场、强磁场、易燃易爆物品。
- 请勿擅自拆卸或改装设备及配件,否则该设备及配件将不予保修,也可能发生危险。
- 若设备出现冒烟、异响、有异味等异常现象,请立刻停止使用并断开电源,拔出连接在设备上的所有
   线缆,并联系售后。
- 本设备应由经过培训的合格人员来安装,设备的安装需符合当地和国家的电气法规。
- 请务必按照当地的法律法规处理本设备及其配件,不可将它们作为生活垃圾处理。
- 若本手册内容与适用的法律冲突,则以法律规定为准。

# 2.3.2 安装前准备

- 确保相关的线缆(如:光纤、网线、接地线等)已到位并布放整齐。
- 确认用于安装的电源线缆和接头正常。
- 若 OLT 采用机架安装方式,请自备相应的机架安装螺钉、螺母及工具(如:梯子、螺丝刀)。
- 若型号为 TES7008 的 OLT 采用 DC 供电,请自备用于连接 48V DC 电源到 OLT 设备 48V DC 电 源输入接口的线缆(两根,分别连接正极、负极)。
- 准备以下物品以连接到 OLT 进行网络连通性及网络管理检查。
  - 管理平台,如:电脑
  - RJ45/DB9 RS232 Console 线
  - 通用 USB Type-C 数据线(用于 Console 管理)

# 2.4 安装 OLT

# 2.4.1 安装 OLT 到 19 英寸标准机架

- 步骤1 检查机架的接地与平稳性。
- 步骤 2 用包装配套的螺钉将两个 L 型支架分别固定在 OLT 的两侧。
- 步骤 3 将 OLT 放置于机架内适当位置,用螺钉(需自备)将 L 型支架固定到机架两端的导槽上,确保 OLT 平稳地安装在机架上。

#### -----完成

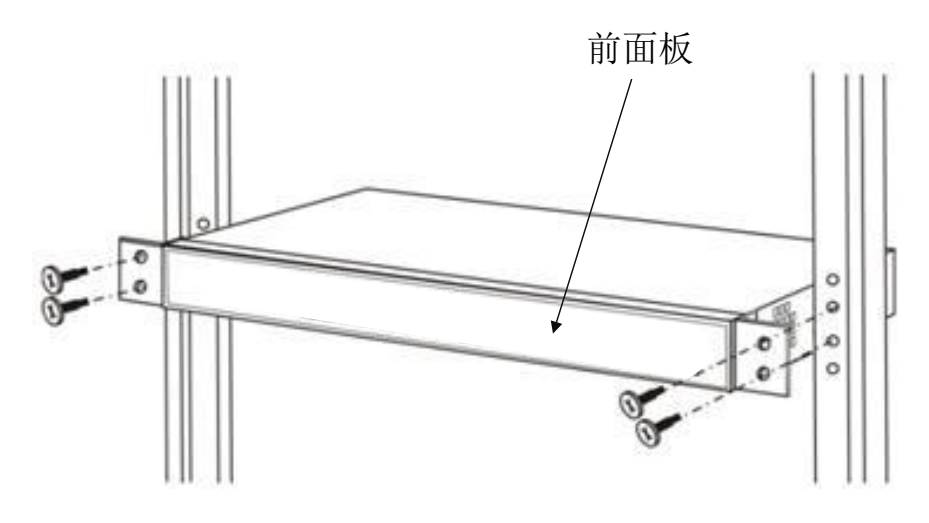

机架安装示意图

# 2.4.2 连接线缆

本节介绍 OLT 端口、电源、接地的连接方式。在连接 OLT 前请仔细阅读相关说明。

### 连接上联口

OLT 提供上联电口和上联光口, 各型号 OLT 具体接口数量和规格请参考设备外观。

- 若采用 OLT 的电口连接上联设备,相关要求如下。
  - 连接线缆: 五类(CAT5) 或以上网线(交叉或直通线均可)
  - 线缆接头: RJ45 接头
- 若采用 OLT 的光口连接上联设备,相关要求如下。
  - 连接线缆:光纤(单模或多模)
  - 线缆接头: LC 连接头

- 光模块: SFP 光模块、SFP+光模块

### ₽提示

- SFP、SFP+光模块需要用户单独选配,购买本 OLT 时不提供光模块。
- SFP 光模块遵循标准: 1000Base-LX、1000Base-SX。
- SFP+光模块遵循标准: 10GBase-LR/LW、10GBase-ER/EW、10GBase-SR。

当使用单模光纤时, 传输距离可达 10~80 千米; 当使用多模光纤时, 最远传输距离为 500 米。

### 连接 PON 端口

设备支持 GPON SFP 插槽,每个 SFP 插槽可以安装一个 GPON SFP 模块提供一个 PON 接口。

GPON SFP 插槽支持安装的光模块标准如下。

- ITU-T G.984.2 Class B+
- ITU-T G.984.2 Class C+
- ITU-T G.984.2 Class C++

OLT SFP 接口类型为 SC/PC。请采用正确的带有 SC/PC 接头的光纤跳线将 OLT 连接到 ODN 网络。

#### 连接地线

为保证 OLT 的正常稳定工作,应做好设备的接地。具体接地方法请参阅《腾达防雷安装手册》。

#### 连接电源

请根据您的电源选配情况,参考相应的电源连接说明连接 OLT 的电源。

#### 使用 AC 电源

OLT 设备可选配双电源版本。双电源版本 OLT 设备支持双电源 1+1 冗余备份。如果其中一个电源失效, 系统会自动切换至备用电源模块继续工作。为保证电源输入的冗余,建议将两个电源分别连接在不同的电 源线路上。

#### AC 电源连接步骤:

- 步骤 1 在 OLT 的配件中找到 AC 电源线。
- 步骤 2 连接电源线的一端到 OLT 后面板的电源接口。
- 步骤 3 连接电源线的另一端到 AC 电源的供电插座。

#### \_\_\_\_完成

使用 48V DC 电源(适用于 TES7008)

- 步骤 1 准备好用于连接 48V DC 电源到 OLT 设备 48V DC 电源输入接口的 2 根电缆(需自备,分别 用于连接电源正极、负极)。
- 步骤 2 关闭-48V DC 电源供电设备。
- 步骤 3 从 OLT 配件中取出 DC 电源插头。
- 步骤 4 用步骤 1 准备的 2 根电缆连接到 OLT 设备 DC 插头上。

"--"表示: 48V 负极

"+"表示: 48V 正极

1. 将每根电缆均剥去 8mm (5/16 英寸) 长的线缆绝缘保护套。

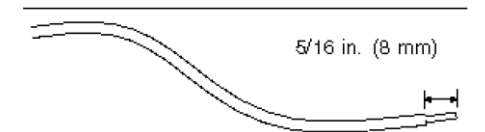

2. 将裸露的铜线插入到 DC 插头的对应的插孔中,并锁紧螺钉使铜线固定。

|                    | + -             |
|--------------------|-----------------|
| AC 100-240V 50/60H | Z DC -40V~-72V  |
| 正极                 | <b>负极</b><br>插头 |

3. 将接好电缆的 DC 插头插入到 OLT 设备的 DC 连接座中。

-----完成

# 2.5 检查 OLT 工作状态

### 2.5.1 电源检查

OLT 上电前应仔细检查确认供电电源符合供电要求, OLT 已可靠接地。检查无误后接通电源。

# 2.5.2 OLT 工作状态检查

检查 OLT 的指示灯,确认其工作状态正常。

- 检查 PWR 电源指示灯,正常为绿色长亮。
- 检查 ACT 运行状态指示灯,正常为绿色长亮。
- 检查上联口状态指示灯,正常为连接到上联设备的上联端口的指示灯亮起。

# 2.5.3 ONT 注册情况检查

缺省情况下, OLT 启动后, 无需任何配置, ONT 设备可正常注册到 OLT。

您可准备一台 ONT 设备进行注册测试。

在连接 ONT 设备前,建议先用光功率计测试 GPON 光模块经过光分路器后尾纤的光功率,确认 ONT PON 的接收光功率在工作范围之内(–8~–28dBm)。

然后,将 ONT 设备接到 OLT 的 PON 口下,确认 OLT 对应的 PON 口指示灯亮起,ONT 注册成功。

### 2.5.4 网络连通性检查

缺省情况下,ONT 设备正常注册到 OLT 后,ONT 用户侧的网络和 OLT 上联设备之间的网络可互通。 您可准备一台电脑进行网络连通性检查。

#### 检查步骤:

步骤 1 将电脑连接到 ONT 设备的 LAN 口。

步骤 2 在电脑上 Ping 同一局域网(相同 IP 地址段)内 OLT 上联设备的 IP 地址。

----完成

检查结果: 电脑能 Ping 通 OLT 上联设备的 IP 地址。

# 2.5.5 网络管理检查

管理电脑可以通过以下两种方式管理设备。

### 本地命令行管理

使用 DB9 或 Type-C 串口线缆将管理电脑连接至 OLT 的 Console 管理端口, 然后通过串口访问 OLT 的命 令行管理界面。相关参数请参阅"3 OLT 缺省配置"节。

# WEB 管理

使用网线将管理电脑连接至 OLT 的 NMS 带外管理端口(TES7008)或上联口(TES7001&TES7002), 然后通过浏览器访问 OLT 的 WEB 管理界面。相关参数请参阅"<u>3 OLT 缺省配置</u>"节。

# 3 OLT 缺省配置

# 3.1 网络参数

OLT 的管理口默认 IP 地址信息如下。

- IP地址: 192.168.0.254
- 子网掩码: 255.255.255.0

WEB 网管默认的用户名和密码信息如下。

- 用户名 (Username): admin
- 密码 (Password): admin

# 3.2 Console 接口管理工具连接参数

- 波特率: 115200
- Data Bit: 8
- Parity Check: NO
- Stop Bit: 1
- Flow Control: NO

# 3.3 CLI 命令行用户名和密码

CLI 命令行默认的用户名和密码信息如下。

- 用户名 (Username): admin
- 密码 (Password): admin

技术支持邮箱: tenda@tenda.com.cn

网址: www.tenda.com.cn

地址:深圳市南山区西丽中山园路 1001 号 TCL 高新科技园 E3 栋 6~8 层

#### 深圳市吉祥腾达科技有限公司